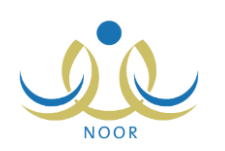

## إرشادات مدير مكتب التربية والتعليم على نظام مؤشرات وقياس

يسهم هذا النظام في إيجاد أدوات تحدد مؤشرات العملية التربوية وتمكن الجهات المختصة من اتباع السياسات التطويرية والإجرائية والتنظيمية على أسس علمية وإحصائية متكاملة ودقيقة، وتقييم الوضع التعليمي من خلال إبراز الجوانب الإيجابية والسلبية ووضع الحلول المناسبة لمعالجة أي خلل أو قصور وتعزيز جوانب القوة.

كمدير مكتب التربية والتعليم، لديك صلاحية عرض وطباعة مجموعة من التقارير المتعلقة بالمؤشرات التربوية التي تمكنك من قياس أداء العملية التربوية كالتقارير المفصلة والتجميعية بمعدلات الطلاب التحصيلية والقدرات والثانوية ونسب فجوة القدرات وفجوة التحصيلي في المدارس التابعة للمكتب وعلى مختلف المستويات كالوزارة والإدارة والمدرسة.

تظهر صفحة التقارير كما يلى:

| ية والتغيم - الإدارة العامة للتربية والتعليم بمنطقة الرياض للبنين - مكتب التربية والتعليم بالوسط - (بنين) | قائمة تقارير مدير مكتب الثري<br>التربية والتعليم |
|----------------------------------------------------------------------------------------------------|--------------------------------------------------|
| المدارس واعدد الطلاب في الصفوف                                                                            | 4                                                |
| المدارس المستدة لمثبرة                                                                                    | 4                                                |
| المدارس التي لم يستد لها مشرف منسق                                                                        | 4                                                |
| توزيع التخصصات الاشرافية في المدارس                                                                       | 4                                                |
| المدارس التي لم يسند لها مشرف فني حسب التخصص الإشرافي                                                     | 4                                                |
| الخلاصة الأسبوعية                                                                                         |                                                  |
| أعمال المشرف خلال فترة معينة                                                                              |                                                  |
| عدد الزيارات الفنية لمدرسة المكتب خلال فترة معينة                                                         |                                                  |
| عدد الزيارات التنسيقية لمدرسة المكتب خلال قترة معينة                                                      | 4                                                |
| بياتات مستخدمي المدارس                                                                                    | 4                                                |
| جدول خطة المشرف للفصل                                                                                     | 4                                                |
| الطّلاب المنتهية إقامتهم في شهر معين                                                                      | 4                                                |
| مجموع الطلاب اللذين تنتهي إقامتهم في شهر معين                                                             | 4                                                |
| إحصانية الغياب والتأخير على مستوى المرحلة الدراسية                                                        | 4                                                |
| إحصانية الغياب والتأخير على مستوى المدرسة                                                                 | 4                                                |
| إحصانية الغياب والتأخير على مستوى الطالب                                                                  | 4                                                |
| سجل المواظبة للطالب                                                                                       | 4                                                |
| نسبة إنجاز المدارس في إدخال الدرجات                                                                       | 4                                                |
| المقررات الدراسية (الكتب) على مستوى إدارة المكتب                                                          | 4                                                |
| التجهيزات المدرسية على مستوى إدارة المكتب                                                                 | 4                                                |
| الموارد البشرية على مستوى إدارة المكتب                                                                    | 4                                                |
| المباني المدرسية على مستوى إدارة المكتب                                                                   | 4                                                |
| احتياج المدارس التفصيلي                                                                                   | 4                                                |
| متابعة الزيارات المدرسية                                                                                  | 4                                                |
| نتانج تقويم الأداء الوظيفي                                                                                | 4                                                |
| تقرير معدلات الطلبة التفصيلي                                                                              | 4                                                |
| تقرير قياس التجميعي                                                                                       | 4                                                |
| النجاح النوعي للطلاب (حسب الصفوف و التقدير)                                                               | 4                                                |
| نسب تسرب الطلاب - حسب الصف                                                                                | 4                                                |
| نسبة (النجاح و الرسوب) في المراحل و الصفوف                                                                | 4                                                |

كيفية عرض وطباعة التقارير المتعلقة بنظام قياس ومؤشرات موضحة في البنود التالية.

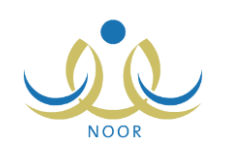

## ١. تقرير معدلات الطلبة التفصيلي

تستطيع عرض وطباعة عدة تقارير مفصلة بمعدلات الطلاب التحصيلية والثانوية والقدرات في المدارس التابعة للمكتب في سنة دراسية سابقة تم إغلاق درجات الدور الثاني فيها، ومعدلات طالب معين بالنسبة لجميع طلبة المدرسة.

لعرض التقرير وطباعته، اتبع الخطوات التالية:

انقر "تقرير معدلات الطلبة التفصيلي"، تظهر الصفحة التالية:

| لي مدير مكتب التربية والتعليم - الإدارة العامة للتربية والتعليم بمنطقة الرياض للبنين - مكتب التربية والتعليم بالوسط - (بنين) | معدلات الطئبة التفصيا |
|----------------------------------------------------------------------------------------------------|-----------------------|
| • 1520-1525                                                                                                    | * السنة الدراسية :    |
| عرض عودة                                                                                                    |                       |

- اختر السنة الدراسية على أن تكون سنة سابقة،
- انقر زر (عرض)، يظهر التقرير على الشكل التالي:

| <b>e</b> -                                 | بحث   التاني 🛃                               |                                       | %```                                          | مىلمة بن ١ 🚽 📲                          |                                                      |
|--------------------------------------------|----------------------------------------------|---------------------------------------|-----------------------------------------------|-----------------------------------------|------------------------------------------------------|
|                                            |                                              | 1                                     |                                               |                                         | المملكة العربية السعودية<br>وزارة التربية والتعليم   |
| ييه والتعيم بالوسط                         | المحتب : مكتب التر                           | P<br>M                                | وزارة التربية والتعلي<br>inistry of Education | اض                                      | الإدارة العامة للتربية والتطيم يمتطقة الري<br>للينين |
|                                            |                                              | لتقصيلي - المكتب                      | ير معالات الطلاب اا                           | تقر                                     |                                                      |
|                                            | فردية                                        | ر مستورى المطكة العربية السع          | بهم بحسب الجقس علو                            | ادارات المحتسب هق مجموع                 | عداد الطلاب ي المدارس ي المكاتب ي ا                  |
| متبع: ٨                                    | عدد الإدارات المه                            | عدد المكاتب المحتسب: ٩                | 17 :                                          | حدد المدارس المحسب                      | عدد الطَّلاب المحتسب: ٨٩                             |
|                                            | 1 1 22 1                                     | datt to                               | 910235 BC                                     |                                         |                                                      |
| فجورة تحصيني                               | فجورة فدرات                                  | معدن السادوي                          | معدل القدرات                                  | معدل التحصيلي                           |                                                      |
| فجوة تحصيني<br>45.46% 💗                    | فجرة قدرات<br>32.02% 💗                       | معن التانوي<br>81.42                  | معدل القدرات<br>49.40                         | معدل التحصيلي<br>35.96                  | المكتب                                               |
| فجرة تحصيلي<br>45.46% حصيلي<br>فجرة تحصيلي | فجوہ قدرات<br>32.02% جوہ قدرات<br>فجوہ قدرات | معدن الناتوي<br>81.42<br>معدل الثاتوي | معدل القدرات<br>49.40<br>معدل القدرات         | معدل التحصيلي<br>35.96<br>معدل التحصيلي | الىكتب<br>المغربسة                                   |

يعرض التقرير عدد الطلاب والمدارس والمكاتب والإدارات التي تم احتسابهم في التقرير على مستوى المملكة في السنة التي اخترت، كما يعرض قائمة بالمدارس التابعة للمكتب الذي تدير، حيث يظهر لكل مدرسة المعدل التحصيلي والثانوي ومعدل القدرات للطلاب المسجلين فيها ونسب فجوة القدرات وفجوة التحصيلي.

من الجدير بالذكر أن فجوة قدرات يتم احتسابها كما يلي (معدل القدرات – المعدل الثانوي)، أما فجوة تحصيلي فهي (معدل التحصيلي – المعدل الثانوي).

كما يمكنك عرض تقرير مفصل بمعدلات الطلاب على مستوى مدرسة معينة بنقر الرابط الذي يمثل المدرسة التي تريد، يظهر النقرير التالي:

## نظام نور للإدارة التربوية الموحد – EduWave EMIS إرشادات نظام مؤشرات وقياس

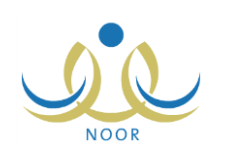

|                                | بعث   التلي      |                           | %```                                           | منفحة من ١ ﴾ [4]          |                                                     |
|--------------------------------|------------------|---------------------------|------------------------------------------------|---------------------------|-----------------------------------------------------|
| t. n. t-n. i.                  | -0               |                           |                                                |                           | المملكة العربية السعودية.<br>وزارة التربية والتطيم  |
| رييه والمعيم بالوسط<br>الأهلية | المدرسة : الأدلس |                           | والامالتربية والتعليم<br>Ministry of Education | رياض                      | الإدارة العامة للتربية والتطيم بمنطقة الر<br>للبنين |
| عودة                           |                  | تفصيلي - مدرسة            | ير مع <sup>ر</sup> لات الطلاب ال               | تقر                       |                                                     |
|                                | موديبة           | مستوى المملكة العربية الس | فهم بحسب الجنس على                             | الإدارات المتسب هو. مجموع | داد الطلاب و المدارس و المكاتب و                    |
| حتسين ٨                        | عدد الإدارات الم | عدد المكاتب المحتسب: ٩    | 17.5                                           | حدد المدارس المتسب        | دد الطلاب المعتسين ٨٩                               |
| فج <mark>ر</mark> ة تحصيلي     | فجوة قدرات       | معدل الثانوي              | معدل القدرات                                   | معدل التحصيلي             |                                                     |
| ▼ -45.46%                      | ▼ -32.02%        | 81.42                     | 49.40                                          | 35.96                     | المدرسة                                             |
| فحدة تحصيل                     | فحدة قد ات       | معدار الثانوي             | معدار القدر ات                                 | معناء التحصيل             |                                                     |

يعرض التقرير معدلات طلاب المدرسة المختارة وقائمة بالطلاب المسجلين فيها، حيث يظهر لكل منهم المعدل التحصيلي ومعدل القدرات والثانوية وفجوة قدرات وفجوة تحصيلي. للرجوع إلى التقرير السابق، انقر (عودة).

تستطيع عرض رسم بياني مفصل يوضح المعدل التحصيلي والقدرات والثانوي لطالب معين بالنسبة لهذه المعدلات على مستوى الوزارة والإدارة والمدرسة بنقر الرابط الذي يمثل اسمه، يظهر التقرير التالي:

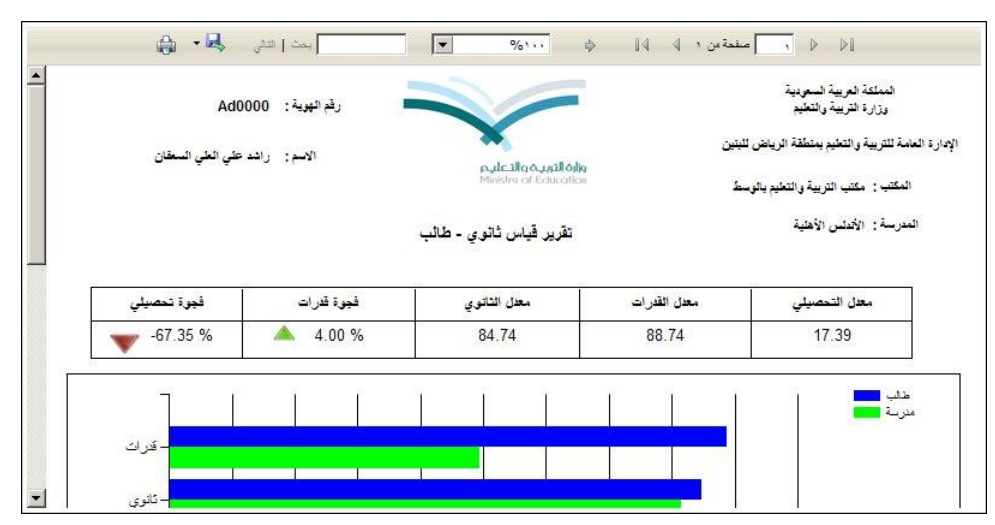

نقسم الصفحة إلى ثلاثة أقسام: يعرض الأول منها جدول بمعدلات الطالب المختار التحصيلية والقدرات والثانوية ونسب فجوة قدرات وفجوة تحصيلي، بينما يعرض القسم الثاني رسماً بيانياً يوضح معدلات القدرات والثانوي والتحصيلي للطالب بالنسبة للمعدلات على مستوى المدرسة، أما القسم الثالث فيعرض نسبة معدلات الطالب بالنسبة للمعدلات على مستوى الوزارة والإدارة والمدرسة، الخ.

يوفر التقرير شريط الأدوات الذي يحتوي عدّة أزرار تمكنك من القيام بوظائف مختلفة كعرضه بالشكل الذي تريد والبحث عن نص معين ضمنه وحفظه في حاسوبك الشخصي والنتقل بين صفحاته، الخ. وتستطيع تصدير التقرير وحفظه في حاسوبك الشخصي بأكثر من نوع ملف مثل (Excel) أو (PDF) أو (Word).

انقر ( الله العباعة التقرير .

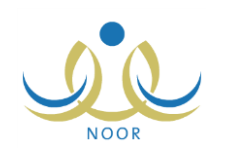

## ٢. تقرير قياس التجميعي

يمكنك عرض وطباعة تقرير ورسوم بيانية توضح معدلات الطلاب التحصيلية والثانوية والقدرات على مستوى المكتب الذي تدير بالنسبة للإدارة والوزارة في سنة دراسية سابقة تم إغلاق إدخال درجات الدور الثاني لها. للقيام بذلك، اتبع الخطوات التالية:

انقر رابط "تقرير قياس التجميعي"، تظهر الصفحة التالية:

| مدير مكتب التربية والتعليم - الإدارة العامة للتربية والتعليم بمنطقة الرياض للبنين - مكتب التربية والتعليم بالوسط - (بنين) | تقرير قياس التجميا |
|----------------------------------------------------------------------------------------------------|--------------------|
| • 1270-1272                                                                                                    | * السنة الدراسية : |
| عودة                                                                                                    |                    |

اختر السنة الدراسية على أن تكون سنة سابقة، يظهر التقرير على الشكل التالي:

|                |                              |                   |                                       |                                             |                                      | المملكة العربية السعودية<br>وزارة التربية والتطيم |
|----------------|------------------------------|-------------------|---------------------------------------|---------------------------------------------|--------------------------------------|---------------------------------------------------|
| نغيم بالوسط    | : مكتب التريية والت          | المكت             | مليدم<br>Minis                        | <b>واره الدرب و الد</b><br>tru of Education | ض للبنين                             | ارة العامة للتربية والتطيم بمنطقة الريا:          |
|                |                              |                   | -                                     | قياس التجميعي <mark>-</mark> مكت            | تقرير                                |                                                   |
|                |                              | عودية             | ستوى المملكة العربية الس              | هم بحسب الجنس على م                         | الإدارات المحتسب هق مجموع            | اد الطَّلاب و المدارس و المكاتب و                 |
|                |                              |                   |                                       |                                             |                                      |                                                   |
| ٨              | الإدارات المتسيز             | <b>3</b> 21       | دد المكاتب المتسبع: ٩                 | s 17 ;                                      | عدد المدارس المعتسب                  | د الطلاب المحتمين: ٨٩                             |
| ۸<br>وة تحصيلي | الإدارات المحتسب:<br>ت أ فجر | عدد<br>فيوة قدراء | دد المكاتب المحتسب: ٩<br>معدل الثانوي | : ١٢<br>معل القدرات                         | عدد المدارس المعتسب<br>معدل التحصيلي | د الطَّلاب المحتسب: ٨٩                            |

يقسم التقرير إلى ثلاثة أقسام: يعرض الأول منها جدول بمعدلات الطلاب التحصيلية والثانوية والقدرات ونسب فجوة القدرات وفجوة التحصيلي على مستوى المكتب الذي تدير، بينما يعرض القسمان الثاني والثالث رسمين بيانيين مختلفين يوضحان معدلات القدرات والثانوي والتحصيلي على مستوى المكتب بالنسبة للإدارة والوزارة.

انقر ( الله النقرير .